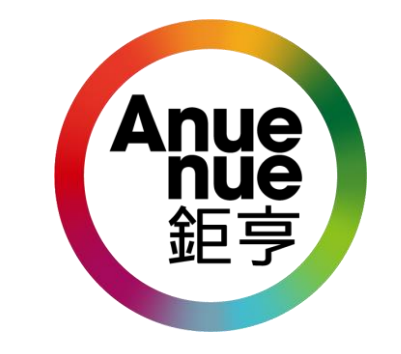

#### 網上交易帳戶開通/登入教學

• 安裝鉅亨保安編碼器 APP電話系統要求: iOS 9.0或以上 / Android 7.0或以上.

#### 第一步:打開電郵

- 客户會收到本公司發出的電郵 (主題:鉅亨證券 - 客戶通知), 電郵內附有一個文檔
- •請使用"姓+手機號碼尾4個數字" 作為開啟文檔的密碼
- 例子:陳大文 CHEN DAI WEN 電話 23456789

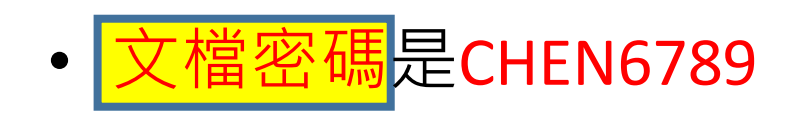

💵 csl. 🗢 🔅 上午11:42 ④ √ ④ ¥ 77% ■ 4 封郵件 **<** 595 鉅亨證券-客戶通知 (Anue Securities Limite) 基於安全考慮,附件已加密,請使用閣下的英文姓氏(大 寫字母)+手機號碼後四位作為開啟密碼。例如:閣下的 英文姓氏是 'Chen' 手機號碼是99995678, 則開啟密碼 為 CHEN5678。 如有任何查詢,請致(852)2122-8800(台灣客戶請致電 免費電話0080-185-6282)與客戶服務部聯絡。 鉅亨證券有限公司謹啟 Dear Valued Customer, Please find the login password of your internet account in the attached document. The attached document is encrypted. Please use your surname (all capital letters) + the last 4 digits of your mobile phone number as the document opening password. For example, if your surname is 'Chen' and your mobile phone number is <u>99995678</u>, the document opening password is CHEN5678. Should you have any gueries, please contact our Customer Services Department at (852) 2122-8800. (Taiwan customer, please call our toll free telephone number at 0080-185-6282). Anue Securities Limited ClientNotice.pdf

42.2 KB

文檔位置

 $\langle h \rangle$ 

#### 第一步:打開電郵

- 文檔內是一個<mark>登入密碼</mark> 請記下來備用並保護它
- •請留意大小寫區別

 於教學內,統稱這密碼為 (密碼1) 閣下的網上賬戶登入密碼是 Your internet account logon password is

PXXL3396

#### 第一步:打開電郵

 
 帳戶號碼 會顯示 在另外一個電郵 (主題: New Account Information & E-Trading Services)

• 也把它記下來

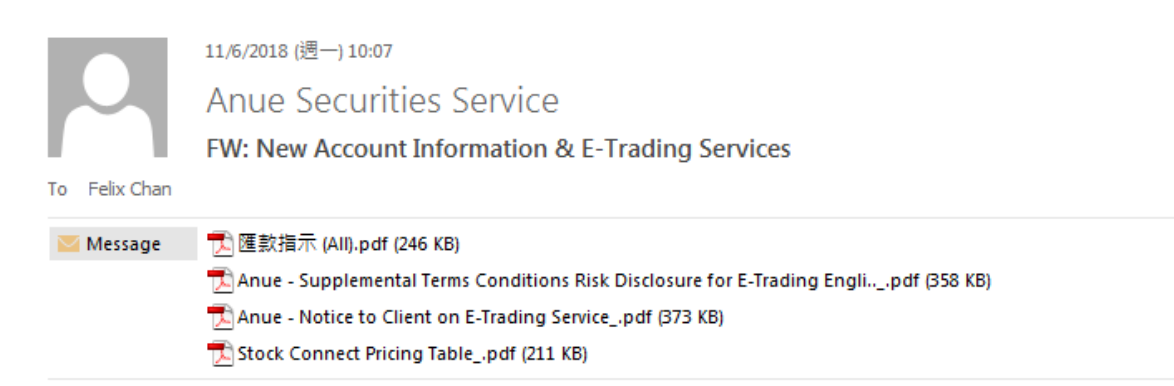

From: Anue Securities Service Sent: Friday, June 08, 2018 9:38 AM To: Subject: New Account Information & E-Trading Services

Dear Sir/Madam,

Account no. XXXX-XXXX Account Name : CHEN DAI WEN

帳戶號碼

We would like to take this opportunity to welcome you to Anue Securities Limited .

This is to inform you that your new account has been opened subject to your remittance from your own bank account. Please note the above account details and the attachment for your future reference in payment and trade transaction.

It has been our pleasure to provide service to you and we look forward to serving you better. If you have any questions regarding any of the above, please contact us at (852) 2122 8800 or (852) 2122 8000.

 $\mathbf{A}$ 

## 第二步:下載電話保安程式APP

- •請用QR CODE APP 掃瞄 右側的二維碼
- 蘋果電話用iOS 版本
- 其他電話用Android版本

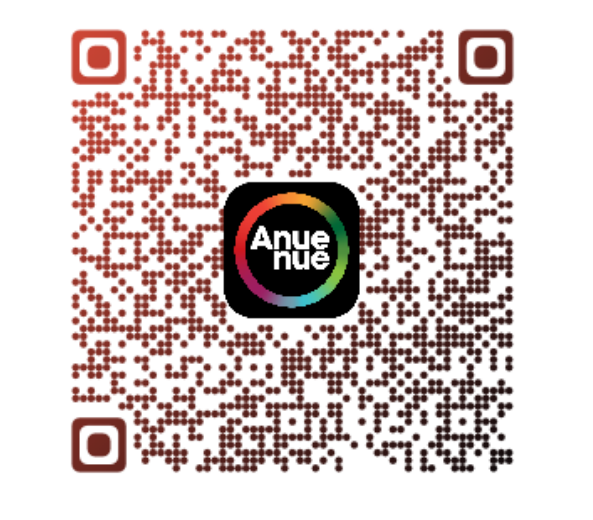

iOS

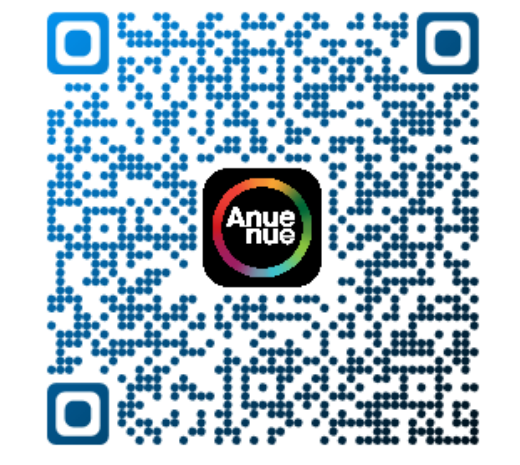

Android

## 第二步:下載電話保安程式APP

• 或直接到APP STORE 輸入 "Anuenue authenticator"下載

| 0                                                                                                    | 取消                                                                                                    |
|----------------------------------------------------------------------------------------------------|----------------------------------------------------------------------------------------------------|
|                                                                                                    | P                                                                                                    |
| Norm P Part of<br>Accurry Hospitation<br>Here you Tacing Accurry Hospital<br>Part you Tacing Accurry Paramet<br>Part you Tacing Accurry Paramet<br>Part you Tacing Accurry Paramet |                                                                                                    |
|                                                                                                    |                                                                                                    |
|                                                                                                    | Terre in the second second sec |

• 按 "Allow" 收取保安程式提示

Store ■ \$ 48% ■

Initial Protection Pin Setup

Enter your 6-digit customised protection pin

000000

"Anue Authenticator" Would Like to Send You Notifications Notifications may include alerts, sounds and icon badges. These can be configured in Settings.

2

3

 $\propto$ 

不允許 允許

0

- 自行設定6位數<mark>APP密碼</mark>
- 總共輸入2次
- 於教學內,統稱這密碼為 (密碼2)

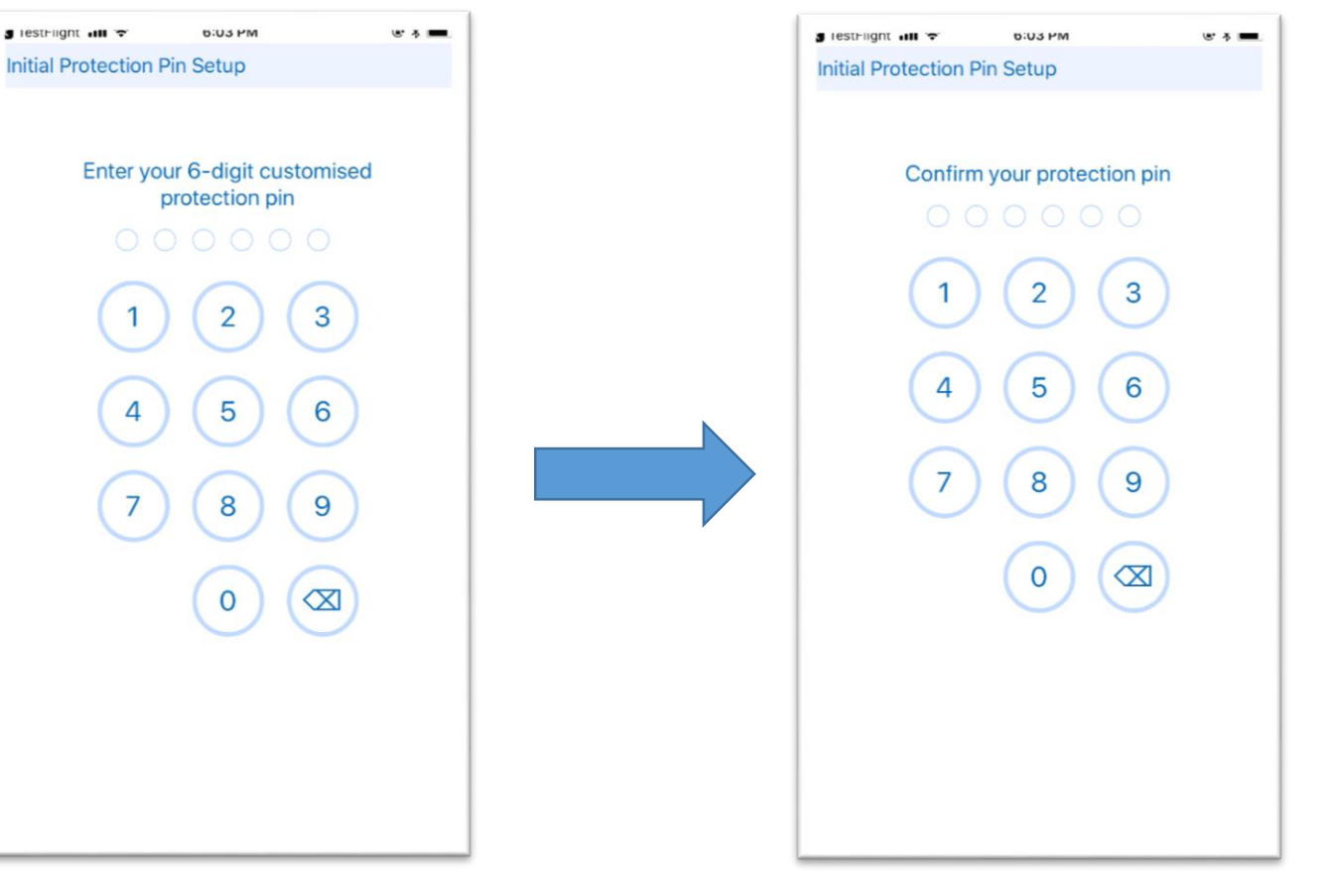

設定6位數APP密碼(密碼2)

再次輸入密碼(密碼2)

•設定完畢後,按下圖像

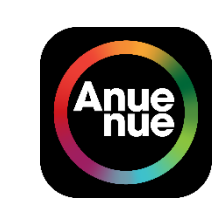

• 輸入帳戶號碼和登入密 (首次登入密碼於開戶電郵 文檔內)(使用密碼1)

• 注意帳戶號碼需要輸入"-"符號

| ull 3 🗢    | 13:26 | -7 🛡 ¥ 86% 💻 ' |
|------------|-------|----------------|
| 登記帳戶       |       |                |
| 輸入您的交易帳戶號很 | 碼     | 帳尸號噅           |
|            |       | TE             |
| <u> </u>   | 易帳尸弧  | 仰時             |
| 輸入您的交易密碼   |       | <b>登</b> λ 宓碼  |
|            | 大日应理  |                |
|            | 父汤出饷  |                |
| 返回         |       | 遞交             |
|            |       |                |
|            |       |                |
|            |       |                |
|            |       |                |
|            |       |                |
|            |       |                |
|            |       |                |
|            |       |                |
|            |       |                |
|            |       |                |
|            |       |                |
|            |       |                |
|            |       |                |
|            |       |                |
|            |       |                |
|            |       |                |
|            |       |                |
|            |       |                |
|            |       |                |
|            |       |                |
|            |       |                |
|            |       |                |
|            |       |                |
|            |       |                |
|            |       |                |
|            |       |                |
|            |       |                |
|            |       |                |
|            |       |                |
|            |       |                |
|            |       |                |
|            |       |                |
|            |       |                |

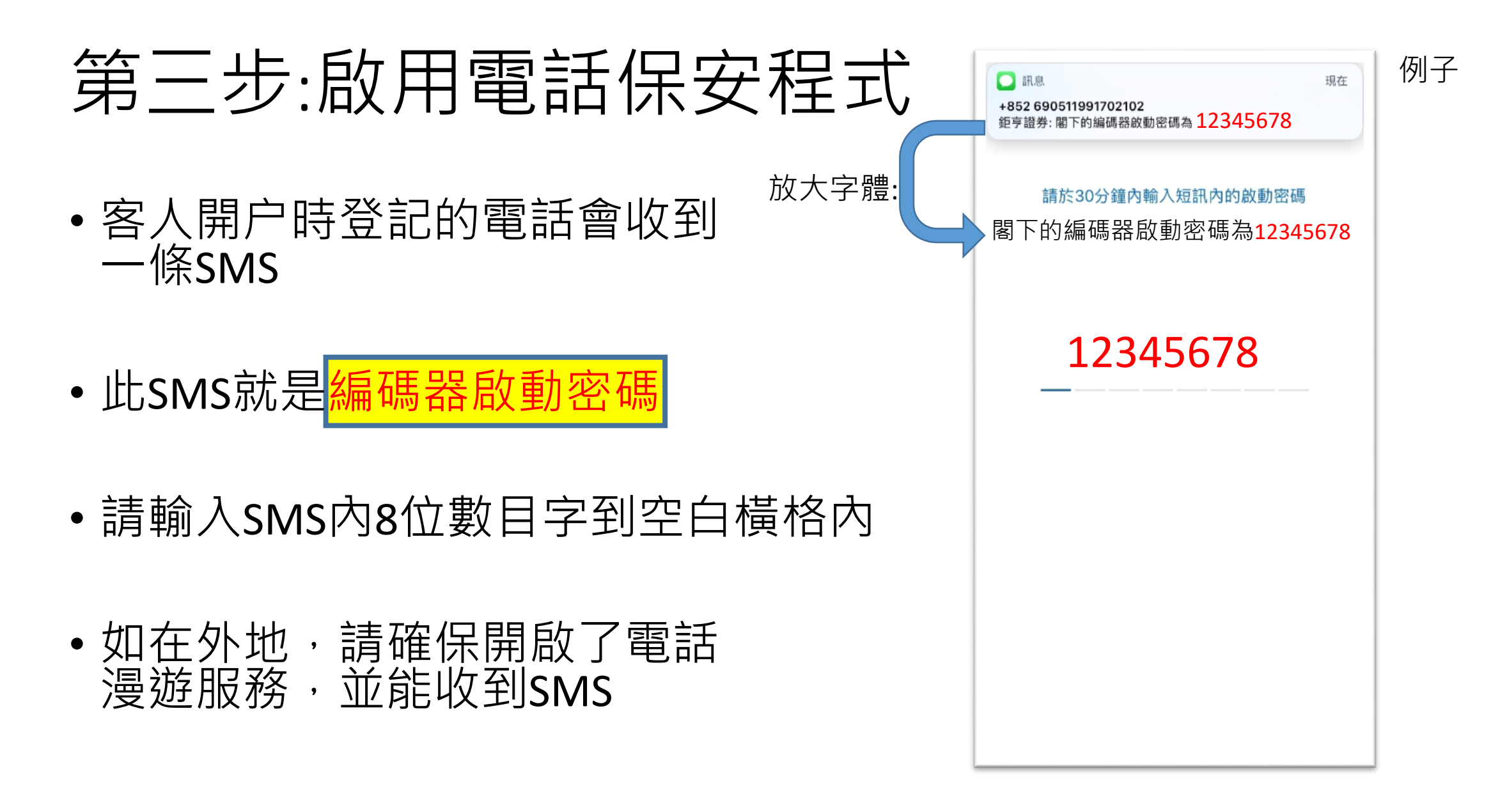

- 輸入指令(SMS內的8位數目字)成功後 會顯示右圖的版面
- •保安編碼30秒更新1次

•正式登入帳戶需要使用<mark>保安編碼</mark>

| nHI3 😪                      | 13:28                             | ≁ <b>0</b> ¥ 87% <b>■</b> |
|-----------------------------|-----------------------------------|---------------------------|
| 交易帳戶號碼:<br>登記時間:<br>您的一次有效保 | 9999-8829<br>04/20/2018 1<br>安編碼: | 13:28:15                  |
| 9614                        | 94                                |                           |
| (                           |                                   |                           |
| 保安編                         | 碼                                 |                           |
|                             |                                   |                           |
|                             |                                   |                           |
|                             |                                   |                           |
|                             |                                   |                           |
|                             |                                   |                           |

- •請掃描以下二維條碼安裝 **鉅亨證券移動應用程式** (主程式)
- 蘋果電話用iOS 版本
- 其他電話用Android版本

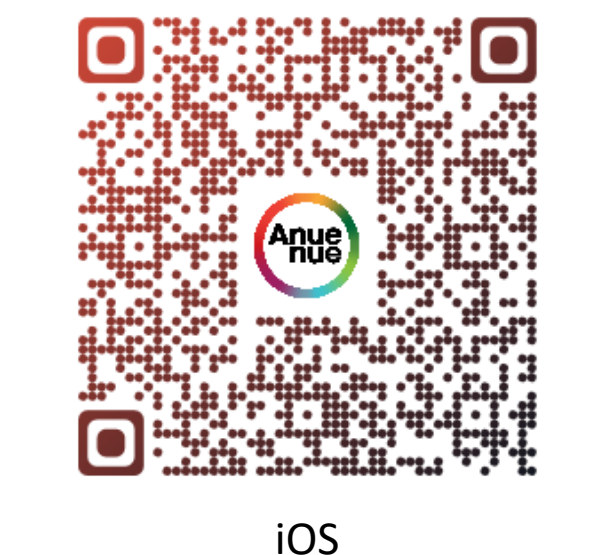

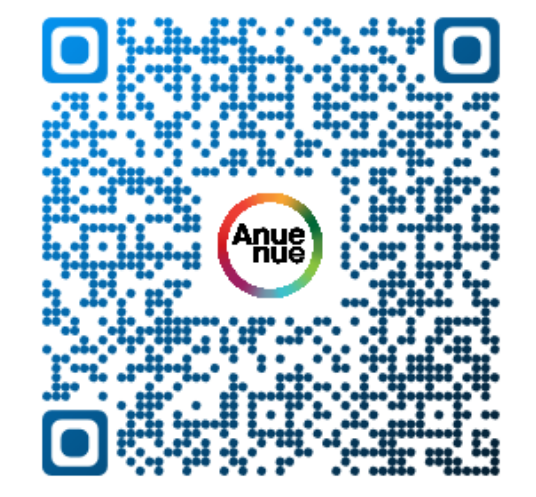

Android

 主程式標誌白式背景,保安程式黑色背景,標誌名稱已列明以資 識別

• 下載完成後直接打開主系統(白色背景)

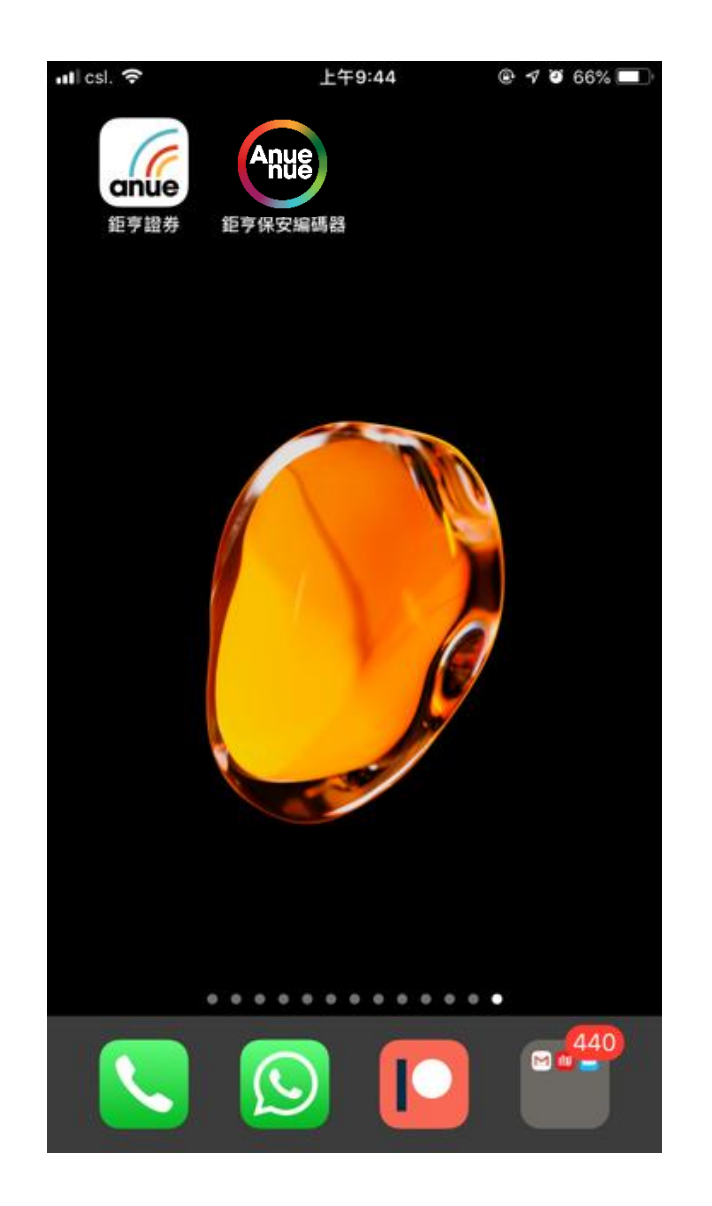

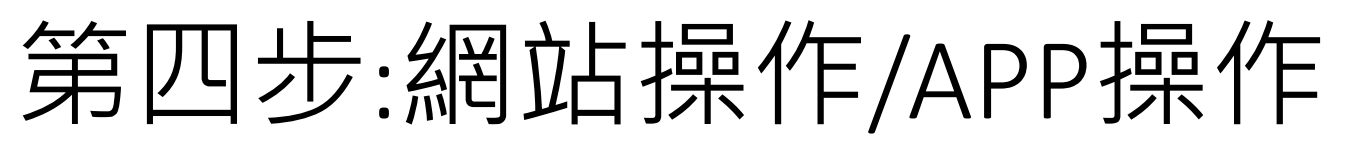

- 打開後會進入主畫面
- 按下紅圈內任何一個圖示進入登入畫面

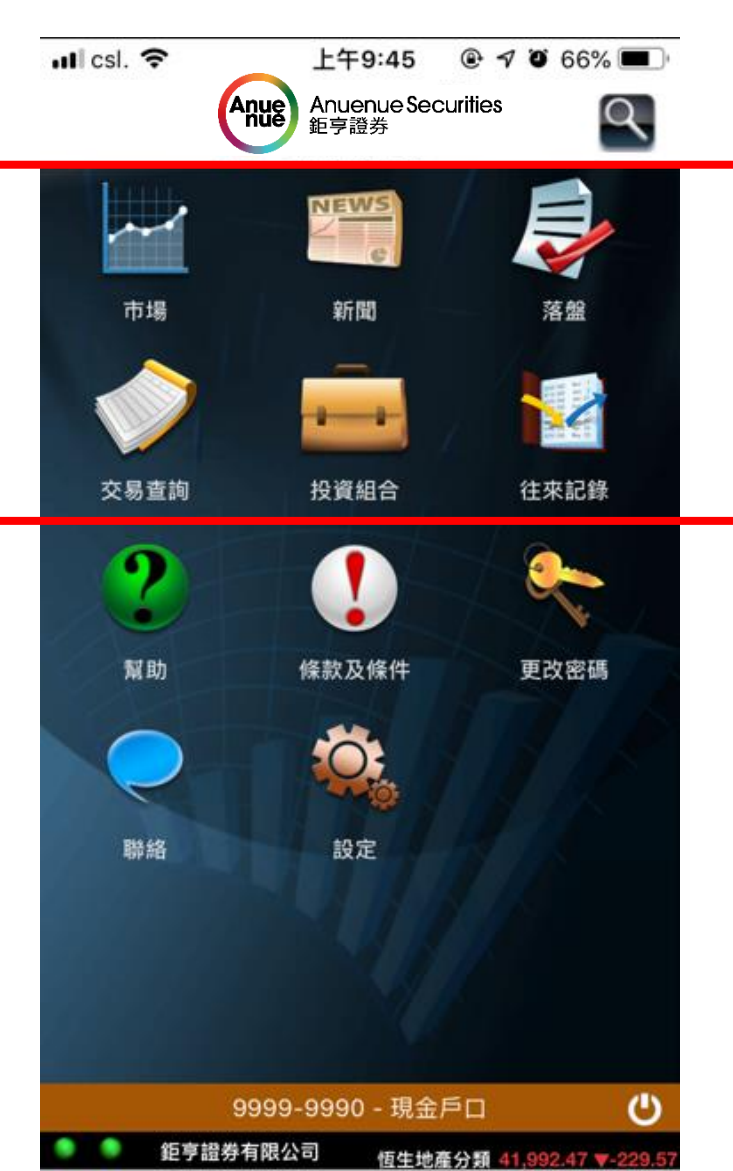

- 輸入<mark>帳戶號碼</mark>和<mark>登入密碼</mark> (首次登入密碼於開戶電郵 文檔內)(使用密碼1)
- 共有三次機會輸入,如失敗請
   聯絡客戶服務人員

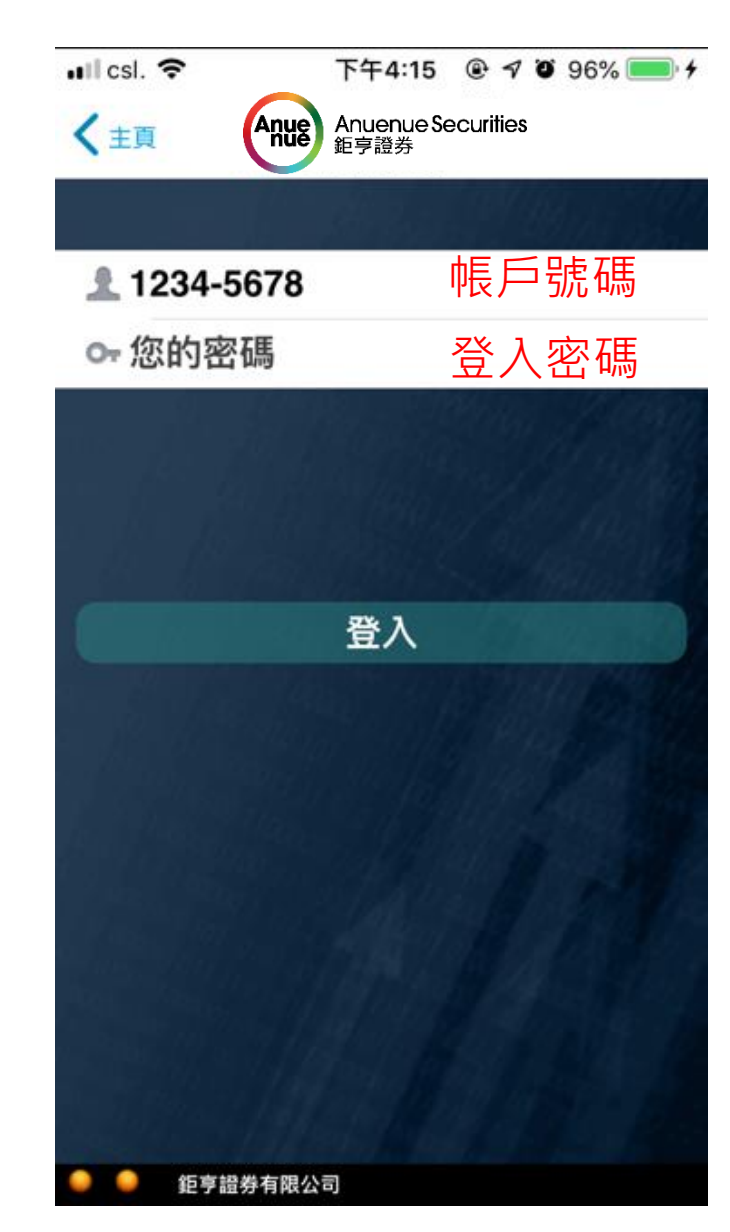

•正確輸入後,會被要求輸入保安編碼

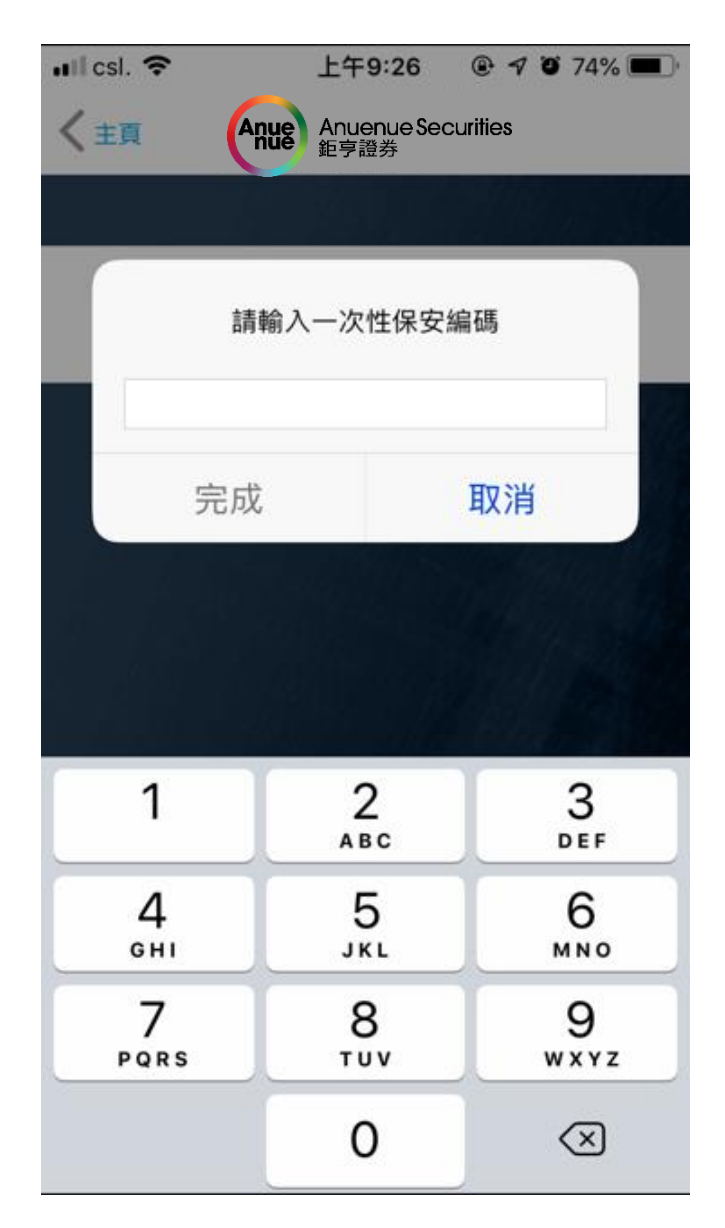

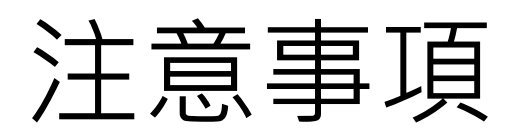

- 只需留意電話 彈出以下指令
- •1.按下上方提示
- •2.進入電話保安程式 後,放下指紋(或人面 識別)以作認證

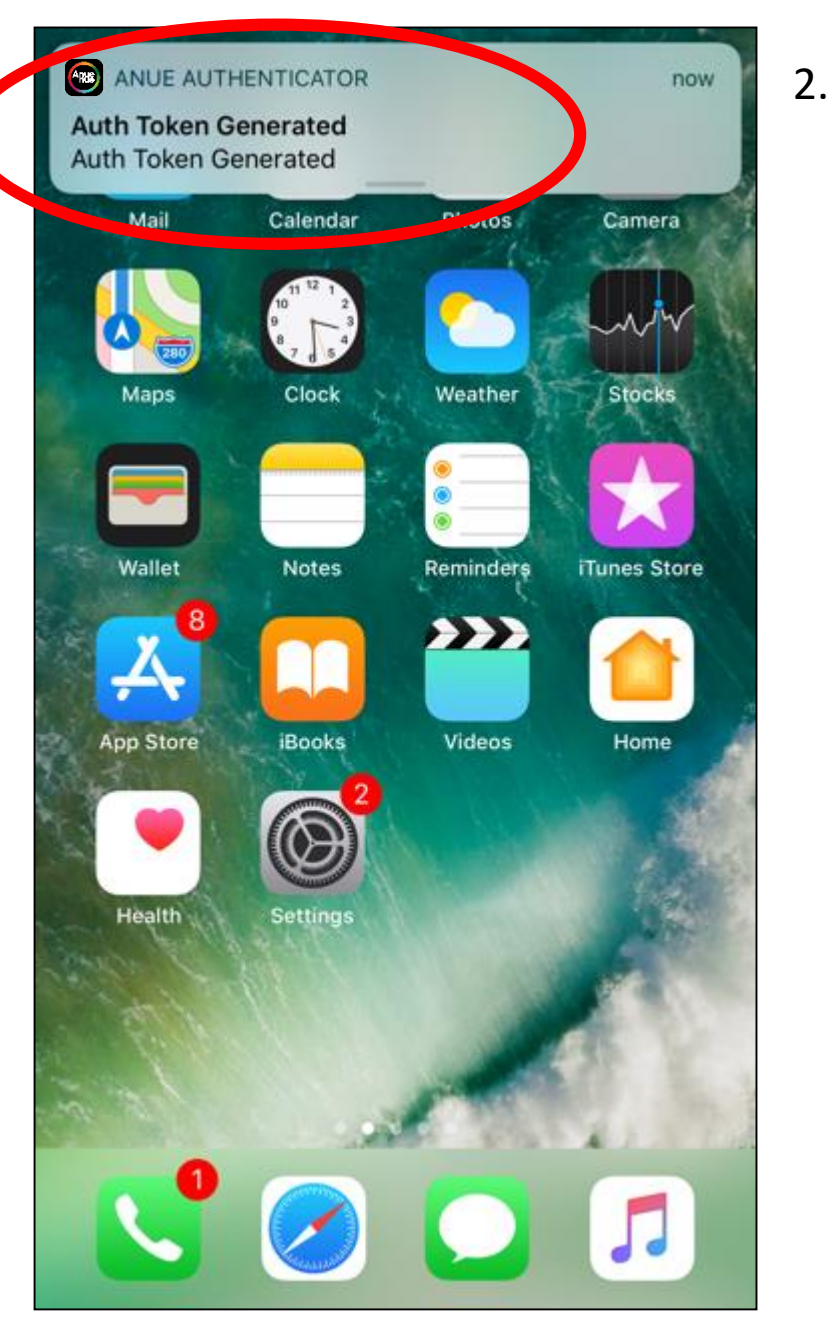

Search 📶 穼

@ ¥ 33% ■\_\_\_\_

Account Number : 9999-8825 Registration Time : 05/31/2018 16:24:01 Your One-Time Security Code:

3:25 PM

Touch ID for "Anue Authenticator" 請放下指紋以作認證

Cancel

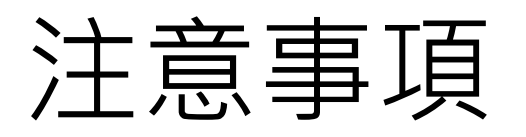

- 如閣下電話沒有指紋/人面識別功能, 都可以使用保安編碼登入
- 有可能需要輸入APP密碼(密碼2) 進入電話保安程式

| N ❤ 0:03 PM                 | w 4 💻 | ili 3 ' <b>≑</b> ' | 13:28                |
|-----------------------------|-------|--------------------|----------------------|
| tion Pin Setup              |       | =                  |                      |
|                             |       | 交易帳戶號碼:            | 9999-8829            |
| Confirm your protection pin |       | 登記時間:<br>您的一次有效保   | 04/20/2018 1<br>安編碼: |
|                             |       | 061/               | 101                  |
|                             |       | 9014               | +94                  |
| (1)(2)(3)                   |       |                    |                      |
|                             |       | ·γ                 | )                    |
| 4 5 6                       |       | <br>               | 纑碼                   |
| 000                         |       |                    | 心曲 500               |
| 7 8 9                       |       |                    |                      |
| 0000                        |       |                    |                      |
|                             |       |                    |                      |
|                             |       |                    |                      |
|                             |       |                    |                      |
|                             |       |                    |                      |
|                             |       |                    |                      |
|                             |       |                    |                      |
|                             |       |                    |                      |
|                             |       |                    |                      |

Initial

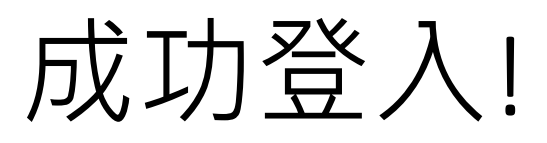

| ull csl. 穼    |    | 上午9:45              | 🕑 🕈 🍯 66% 🔲 |
|---------------|----|---------------------|-------------|
| く主真           |    | 報價 20               | Q 4         |
| 8             | 股票 | 票代號                 | But and     |
| 開市            |    |                     | 14435       |
| 前收            |    |                     | Barren 1494 |
| 波唱            |    |                     |             |
| 52週           |    |                     |             |
| 員人            |    |                     | 活出          |
| a             |    |                     |             |
|               |    |                     |             |
|               |    |                     |             |
|               |    |                     |             |
| 1             | 2  | 3                   |             |
| 4             | 5  | 6                   |             |
| 7             | 8  | 9                   |             |
| $\mathcal{L}$ | 0  | $\langle X \rangle$ | 00005       |
| AC            | 報  | 價                   | 00001       |

| ul csl. 奈                             | <sup>上午9:54</sup>                    | 🤨 64% 💻                 |
|---------------------------------------|--------------------------------------|-------------------------|
|                                       | Q 20 9                               |                         |
| Q 搜索名稱                                |                                      |                         |
| <b>00001</b><br>長和                    | 83.800                               | ▼ -0.900                |
| <b>00002</b><br>中電控股                  | 93.150                               | ▼ -0.550                |
| <b>00003</b><br>香港中華煤                 | 氣 18.040                             | ▲ 0.040                 |
| <b>00004</b><br>九龍倉集團                 | 25.150                               | ▼ -0.250                |
| <b>00002</b><br>中電控股                  | 93.150                               | ▼ -0.550                |
| <i>員</i> 01234<br>中國利郎                | 7.610                                | 0.000                   |
| <b>00005</b><br>匯豐控股                  | 64.400                               | ▲ 0.300                 |
|                                       | 7項目                                  |                         |
| 。 資料由QPI 提供<br>資料最少延遲十五分鐘             |                                      | 鉅亨證券有限公司                |
| 報價王科技國際有限公司及其<br>料不準確或這漏而造成的損失<br>責 * | 貞訊供應商致力確保所提供的資訊準<br>(不論是民事過失、合約或其他原因 | 確及可靠。任何因資<br>) ,上述公司概不負 |
| 9 9 街喜漫券右                             | 限公司                                  |                         |

| く捜尋 📶 🗢                                            | 下午2:53                           | • 7             | 0             | 66% 🔳 🕈       |
|----------------------------------------------------|----------------------------------|-----------------|---------------|---------------|
| く主真                                                | 新聞                               |                 |               |               |
| 2019-02-28                                         |                                  |                 |               |               |
| <14319> [小米法興力<br>1次大手買入,成交信<br>2019-02-28 14:38:6 | 1四購 E (@EC)<br>質為港幣\$0.10<br>00  | ] 在下午<br>5 (報價] | 02::<br>E 2)  | 38出現<br>月28日) |
| <13583> [鐵建瑞<br>動,下跌27.8129<br>2019-02-28 14:37:   | 信九三購日<br>% (報價王 2<br>14          | 8 (@EC<br>2月28  | 》〕<br>日)      | <b>设</b> 價異   |
| <17917> [小米中銀力<br>1次大手買入,成交價<br>2019-02-28 14:37:( | ι五購Α(@EC)<br>§為港幣\$0.09<br>00    | ] 在下午<br>3 (報價] | =02::<br>E 2) | 37出現<br>月28日) |
| <17917> [小米中銀力<br>1次大手賣出,成交信<br>2019-02-28 14:37:( | ι五購Α(@EC)<br>覽為港幣\$0.09<br>00    | ] 在下午<br>3 (報價] | =02::<br>E 2) | 37出現<br>月28日) |
| <1299> [友邦保]<br>賣出16.48萬股 (<br>2019-02-28 14:36:(  | 嬐] 在下午0;<br>報價王 2月2<br>02        | 2:36出<br>28日)   | 現             | 大手            |
| <14250> [瑞聲麥<br>動,下跌34% (執<br>2019-02-28 14:36:(   | 餐五購 A<br>發價王 2月28<br>00          | (@EC<br>8日)     | )] 刖          | 设價異           |
| <61105> [恆指法興-<br>大手買入,成交價為<br>2019-02-28 14:35:(  | 一四牛 V ] 在 ]<br>海港幣\$0.048(<br>00 | 下午02::<br>報價王   | 35出<br>2月     | 現1次<br>28日)   |
| _<0788> [中國鐵」                                      | 苔1 在下午0                          | 2:34出           | l現:           | 大手            |
| 🍨 🍨 鉅亨證券有限                                         | 公司                               |                 |               |               |

•或於電腦使用瀏覽器登入。輸入<u>www.anuesec.com</u>

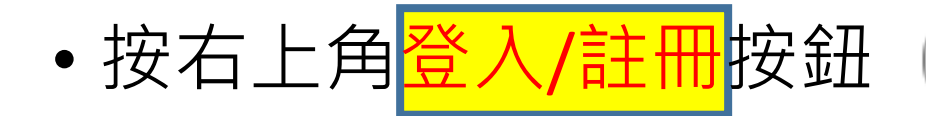

登入 / 註冊

- 於網站輸入<mark>帳戶號碼</mark>和 登入密碼 (密碼1)
- 共有三次機會輸入,如失敗請
   聯絡客戶服務人員

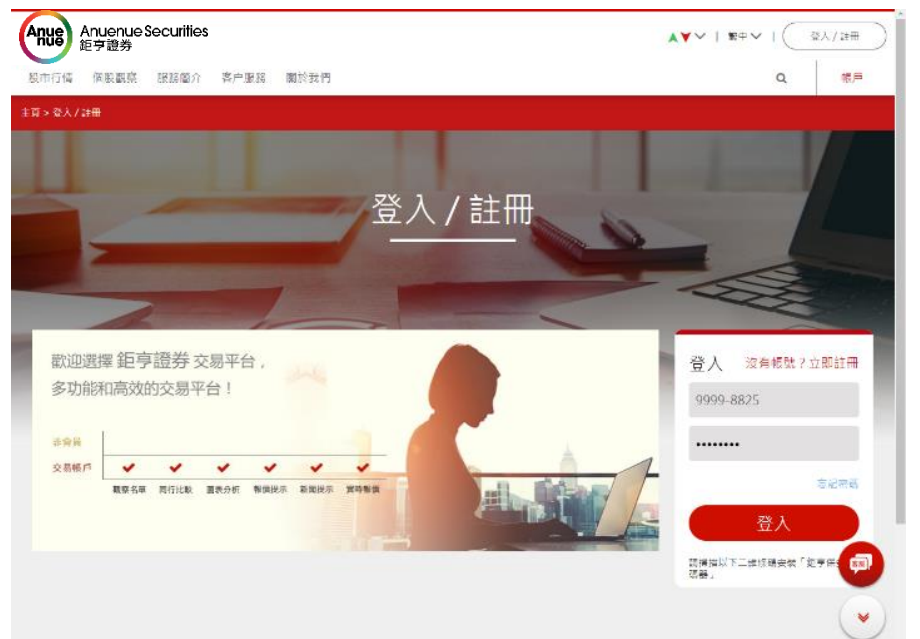

• 正確輸入後,白色窗格 會彈出來

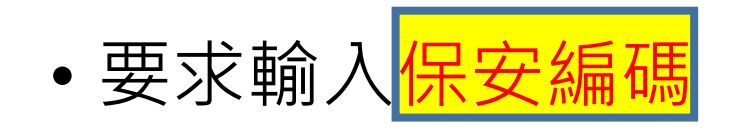

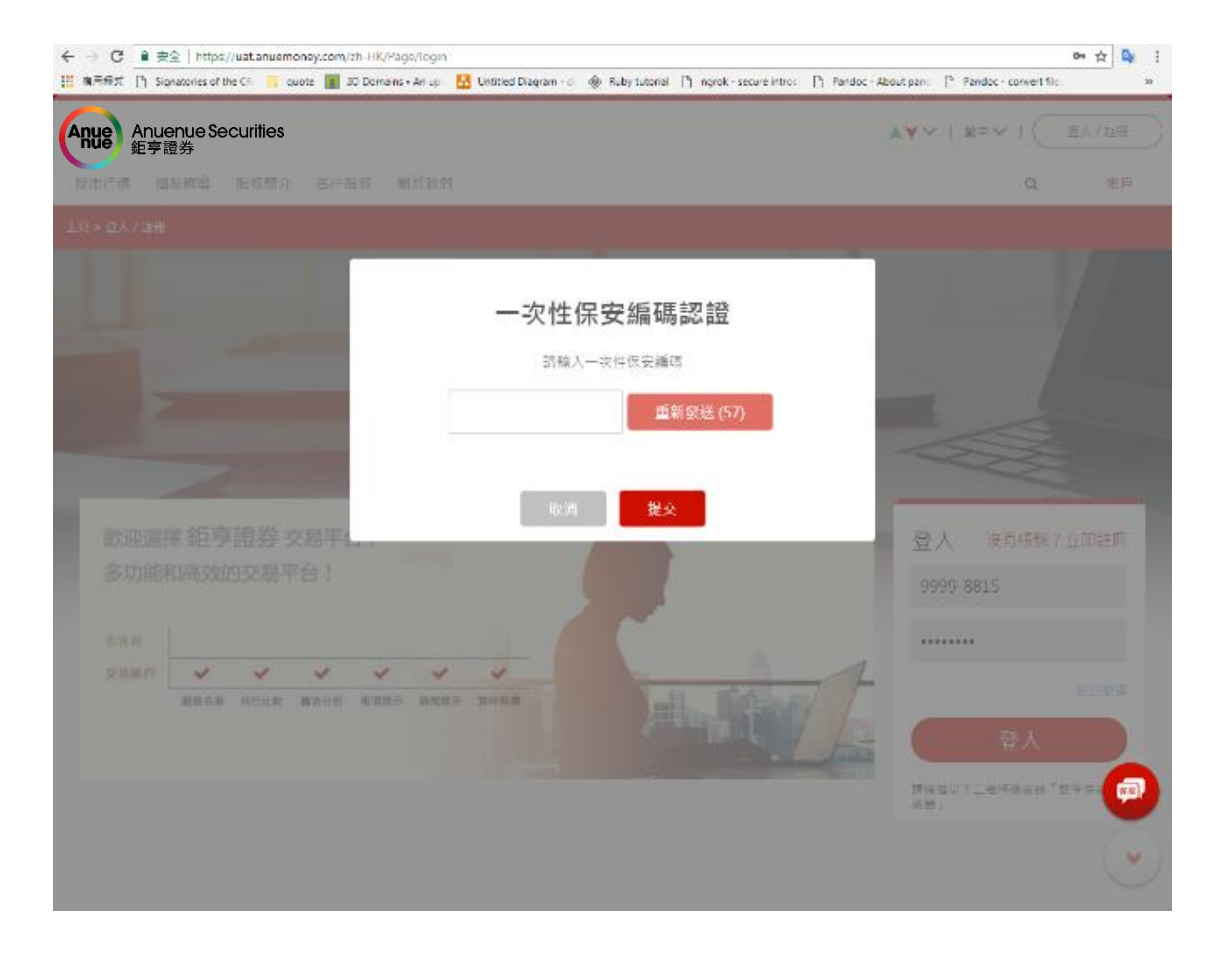

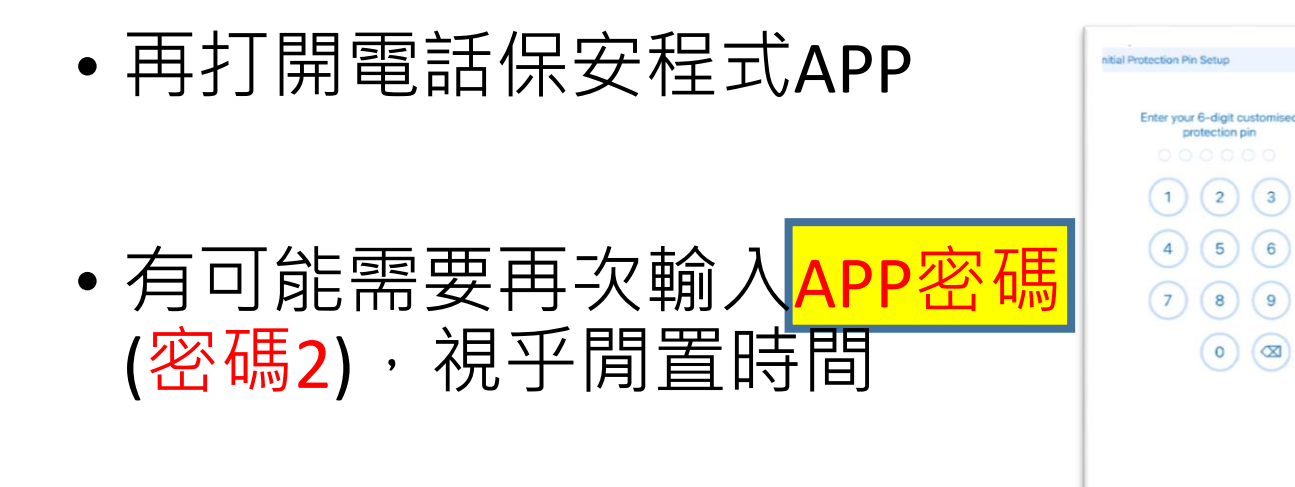

| • | 輸入  | 保安編碼 | 到白色窗 | 窗格内   |    |
|---|-----|------|------|-------|----|
|   | (如電 | 話支援指 | 紋認証  | ,把手指: | 放到 |
|   | 指紋  | 鎖即可) |      |       |    |

| ali3 🗢                     | 13:28<br>ABB                        | -7 <b>0 %</b> 87% <b>-</b><br>+ |
|----------------------------|-------------------------------------|---------------------------------|
| 交易帳戶號碼<br>登記時間:<br>您的一次有效( | 9999-8829<br>04/20/2018 13<br>保安編碼: | 3:28:15                         |
| 9614                       | 494                                 |                                 |
| ιγ                         |                                     |                                 |
| 保安維                        | 扁碼                                  |                                 |
|                            |                                     |                                 |
|                            |                                     |                                 |
|                            |                                     |                                 |
|                            |                                     |                                 |
|                            |                                     |                                 |

## 成功登入!

| Anuenue Sec<br>鉅亨證券   | curities |         |                     | ▲ <b>▼</b> | 交易帳號         | CHAN EIGH      | T FELIX (登出)                                                                                                    |
|-----------------------|----------|---------|---------------------|------------|--------------|----------------|----------------------------------------------------------------------------------------------------|
| 股市行情 個股觀察             | 投資專欄 服務創 | 俞介 客户服務 | 8 關於我們              |            |              | Q              | 帳戶                                                                                                    |
| 主頁 > 帳戶 > 交易 > 買賣 / : | 實時報價     |         |                     |            |              |                |                                                                                                    |
|                       |          |         |                     |            |              |                |                                                                                                    |
| 買賣/實時報價               | 帳上餘額     | 當天交易    | 已完成交易查詢             | 交易記錄       | 股票管理         | 新股認購           | T                                                                                                    |
|                       | 15-      | -       | 1 h                 |            |              |                |                                                                                                    |
| 審時報価                  |          | I O I   | 實時報價可用次 100         | C          | 資産配置 (港兀)    |                | 更多                                                                                                    |
| ₫ ŀ汀ŦX Ì負             |          |         | 數: <mark>499</mark> | <b>•</b>   | 購買力          |                | 10,002,849.60                                                                                                    |
|                       |          |         |                     |            | 帳戶總結餘        |                | 10,002,849.60                                                                                                    |
| 現價                    | 升跌       |         | 收市價                 |            | TB           |                | and the second second s |
|                       |          |         | 升跌                  |            | 「車           | ○ 晋入 ○ 南出      | _                                                                                                    |
| -                     |          |         | 開市價                 |            | 市場           |                |                                                                                                    |
| 買入                    | 賣出       |         | 上日收市                |            | 股票編號         | 股票編號           |                                                                                                    |
| 買 %                   | 成交量      | % 賣     | 成交量                 |            | 股票名稱         | 股票名稱           |                                                                                                    |
|                       |          |         | 成交額                 |            | 買賣價          | = +            |                                                                                                    |
| 低                     | 今日       | 高       | 每手股數                |            | 股數           |                |                                                                                                    |
|                       |          |         | 買入差價/賣出差價           | /          | 到期日          | / 描 be PR 1頁 盤 |                                                                                                    |
| 52周最低                 | 52周最高    |         | 市盈率                 |            | 購買力          | -              |                                                                                                    |
| 10天平均值                | 50天平均值   |         | 息率 %                |            | 交易金額         | -              |                                                                                                    |
| 9天 RSI                | 14天 RSI  |         | 每股盈利                |            | <u>佣金及費用</u> | -              |                                                                                                    |
| 1個月升跌                 | 3個月升跌    |         | 每股股息                |            | 總金額          | -<br>          |                                                                                                    |
|                       |          |         | 市值 / 資產淨值           | /          |              | 道入夏山 済际        | ┛ ( ♥ )                                                                                                    |
|                       | 司簡介資料    |         | 所屬指數 / 指數比重 %       | /%         | 瀏覽記錄         | 港中台            | 美                                                                                                    |

### 第五步:更改登入密碼

• 先細閱網站條款聲明後按確定

#### • 初次登入會立即要求客户更改密碼

| 📲 csl. 穼               | 下午3:07                      |                          |
|------------------------|-----------------------------|--------------------------|
| く主頁                    | 更改密碼                        |                          |
|                        |                             |                          |
| 1606-434<br>MARCUS RAS | <b>46</b><br>SHFORD         |                          |
| ⊶ 舊密碼                  |                             |                          |
|                        |                             |                          |
| ⊶ 新密碼                  |                             |                          |
| <b>⊶</b> 確認新密          | 碼                           |                          |
| 新密碼需由英文字(A<br>殊字母。密碼區; | Z,a-z)與數字(0-9)<br>分大小寫。密碼必须 | 組成。不包括空格或特<br>須是8至20個字元。 |
|                        |                             | $R_{\rm SM}$ A           |
|                        | ♀ 密碼                        |                          |
| qwe                    | r t y                       | u i o p                  |
| a s d                  | fgh                         | jkl                      |
| û Z X                  | c v b                       | 0 n m 🗵                  |
| .?123                  | space                       | Next                     |

### 第五步:更改登入密碼

- 先填<mark>現有密碼(密碼1)</mark>
- 再設定<mark>自訂密碼</mark>
- 自訂密碼不能少於 八個字符
- 自訂密碼必需含有 最少一個英文字母

| 📲 🕄 csl.               | 下午3:07                     | <b>⊕</b> ¶      | 9 68% 💷 4         |
|------------------------|----------------------------|-----------------|-------------------|
| <b>く</b> 主頁            | 更改密碼                       |                 |                   |
|                        |                            |                 |                   |
| 1606-434<br>MARCUS RAS | <b>46</b><br>SHFORD        |                 |                   |
| <b>○-</b> 舊密碼          |                            |                 |                   |
|                        |                            | 1               |                   |
| <b>○-</b> 新密碼          |                            |                 |                   |
| <b>○-</b> 確認新密         | 碼                          |                 |                   |
| 新密碼需由英文字(A<br>殊字母。密碼區; | -Z,a-z)與數字(0-9<br>分大小寫。密碼必 | ))組成。7<br>須是8至2 | 下包括空格或特<br>20個字元。 |
|                        |                            |                 |                   |
|                        | ₽ 密碼                       |                 |                   |
| q w e                  | r t y                      | u               | i o p             |
| a s d                  | fgł                        | n j             | k I               |
| φzx                    | c v k                      | o n             | m 🗵               |
| .?123                  | space                      |                 | Next              |

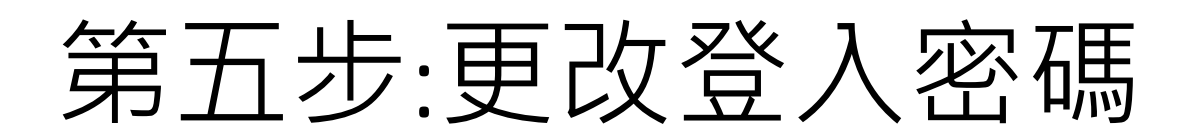

#### • 如想再更改密碼請按更改密碼

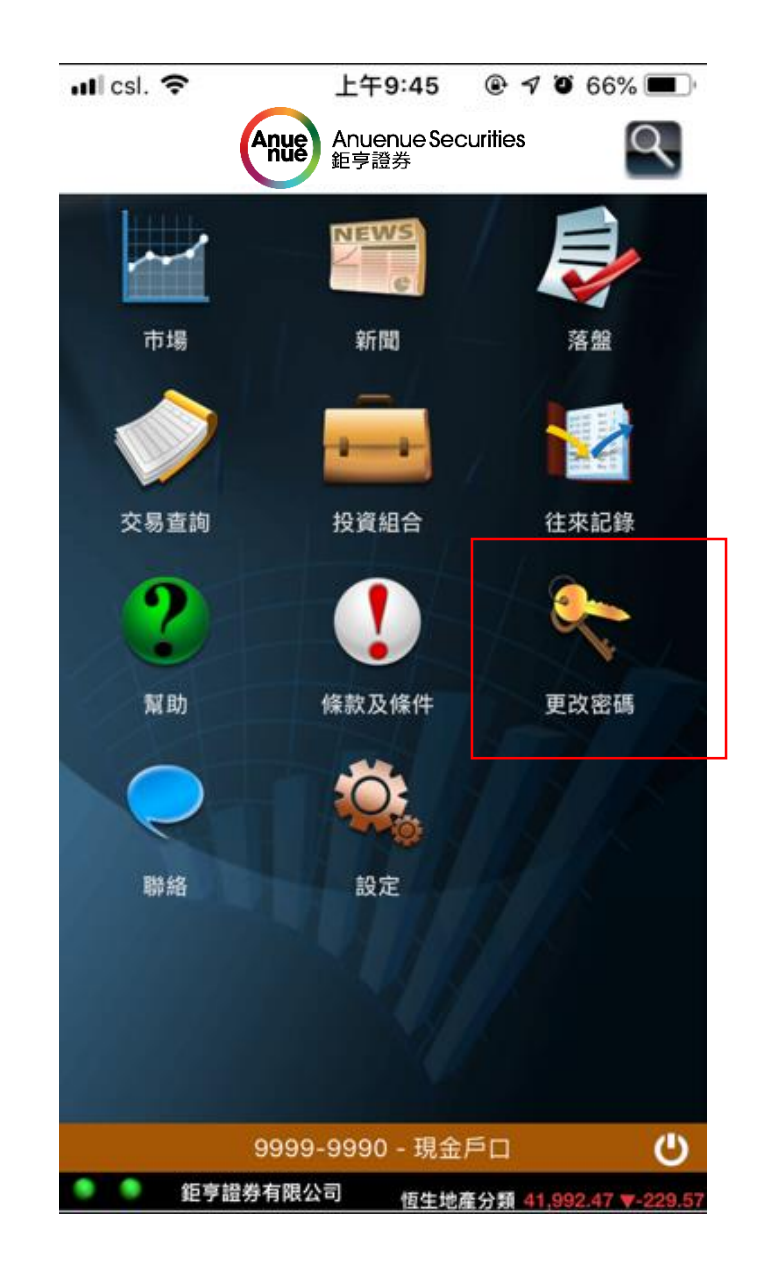

### 第五步:更改登入密碼

• 先細閱網站條款聲明後按確定

• 初次登入會立即要求客户更改密碼

•如想再更改密碼請按右上角帳戶→
 帳戶設定

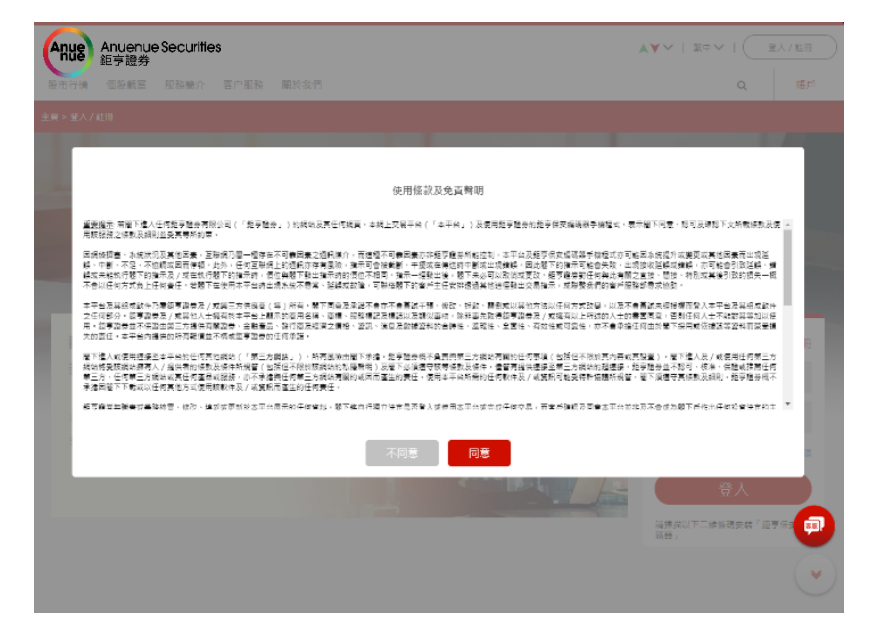

|        | ▲ 帳戶設定                             |                                                                                                    |
|--------|------------------------------------|----------------------------------------------------------------------------------------------------|
| / 修改密碼 | 修改密碼                               |                                                                                                    |
|        | 現方密碼(必填)                           |                                                                                                    |
|        | 新的密碼(必項)                           | 確認密碼(必填)                                                                                                    |
|        | "註<br>空碼不相少於八個字符<br>空碼必需含者最少一個英文字母 |                                                                                                    |
|        | 儲存變更                               | (The second second seco |
|        |                                    | 27                                                                                                    |

## 第五步:更改登入密碼

1

- 先填<mark>現有密碼(密碼1)</mark>
- 再設定<mark>自訂密碼</mark>
- 自訂密碼不能少於 八個字符
- 自訂密碼必需含有 最少一個英文字母

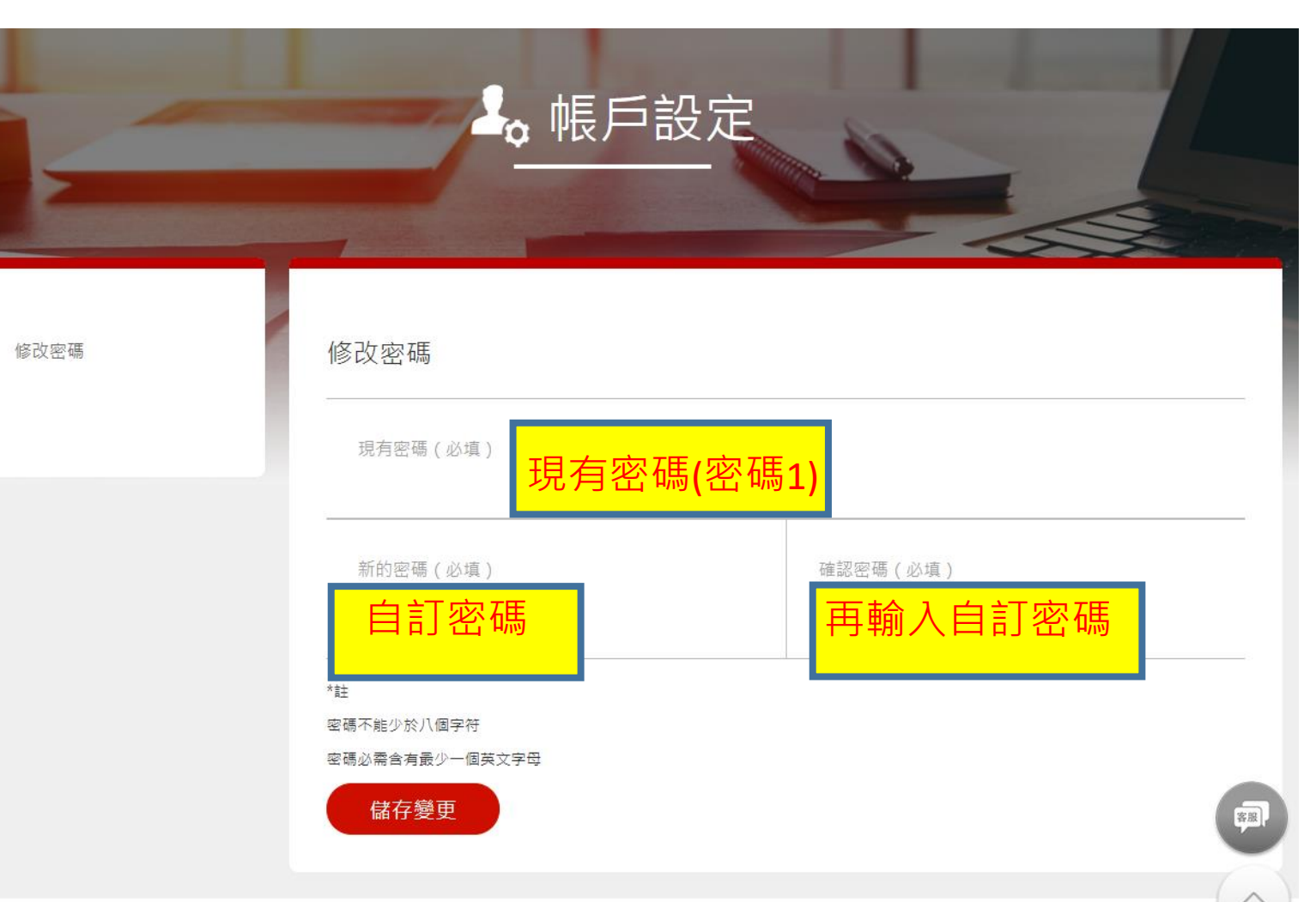

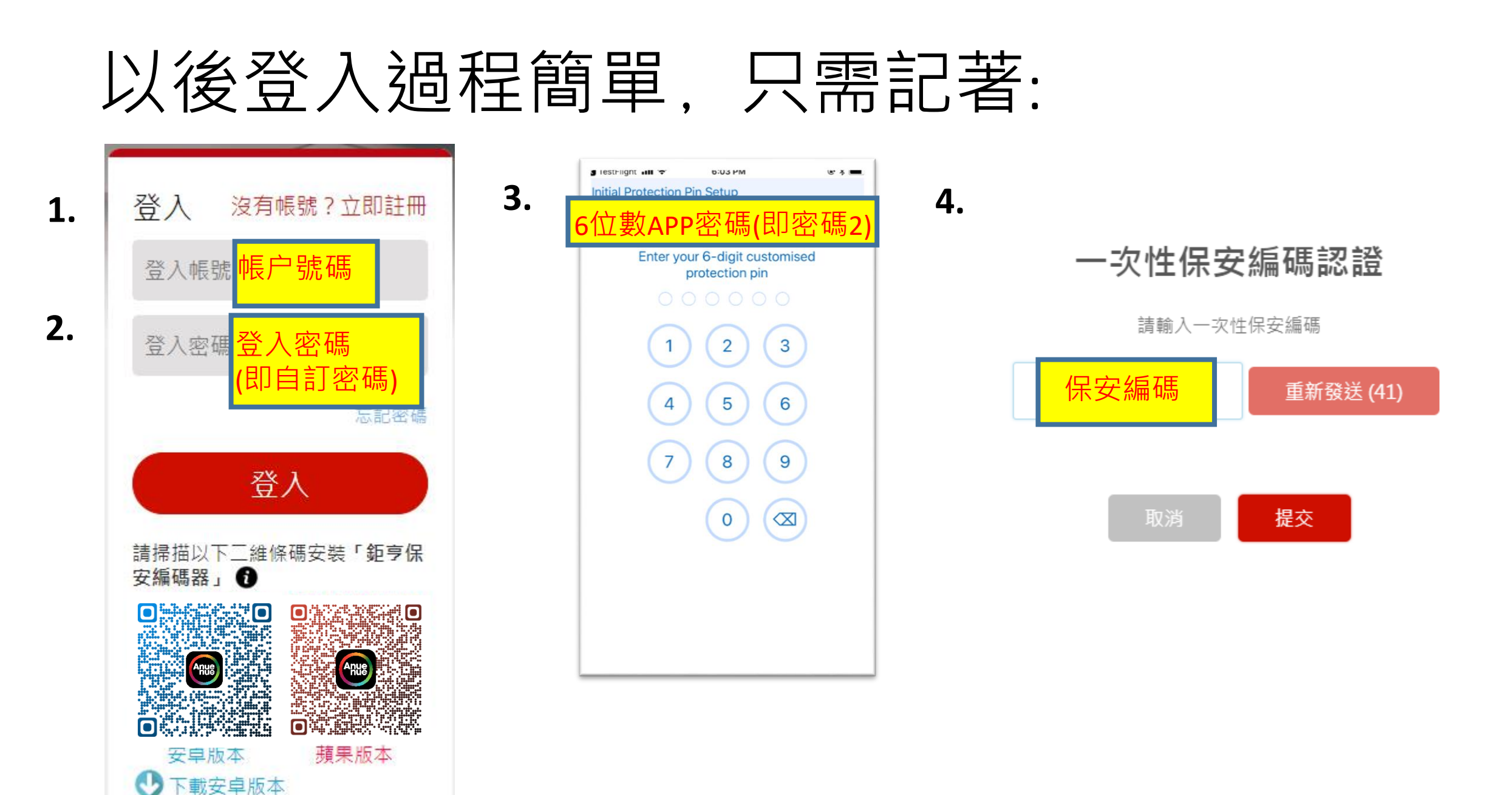

# 手機APP打開預先填寫戶口號功能:

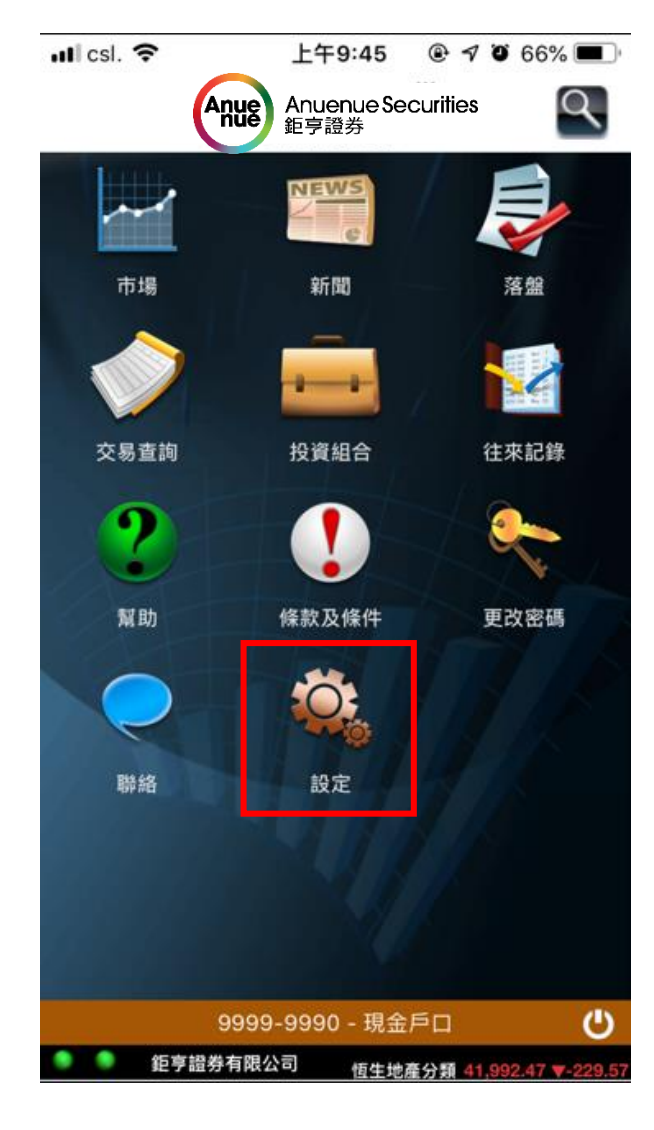

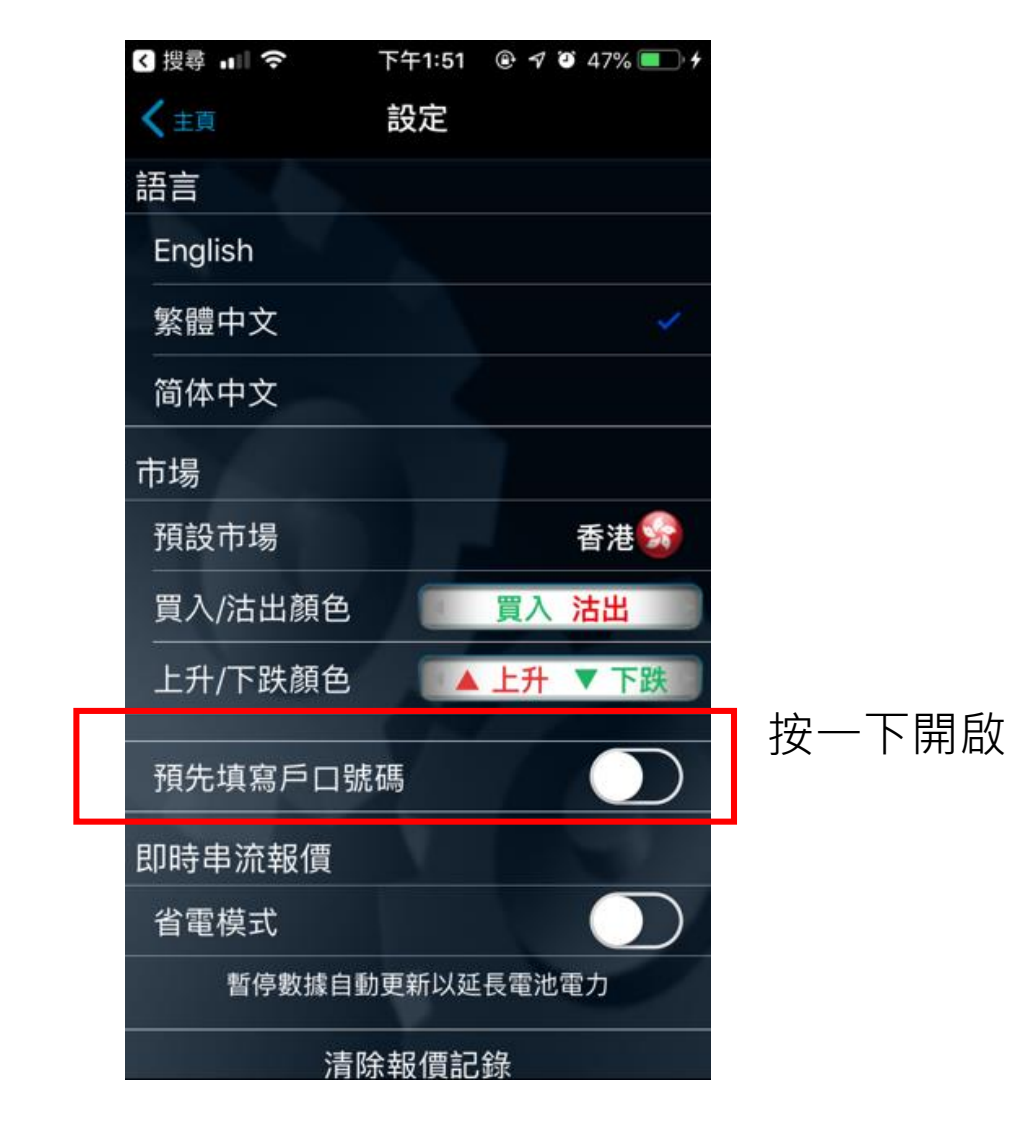

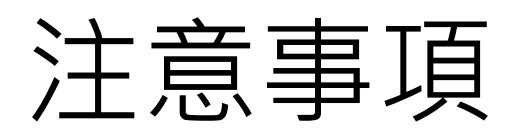

 如閣下的手機設有並開啟了 指紋認證功能,閣下將不用 輸入APP密碼及保安編碼

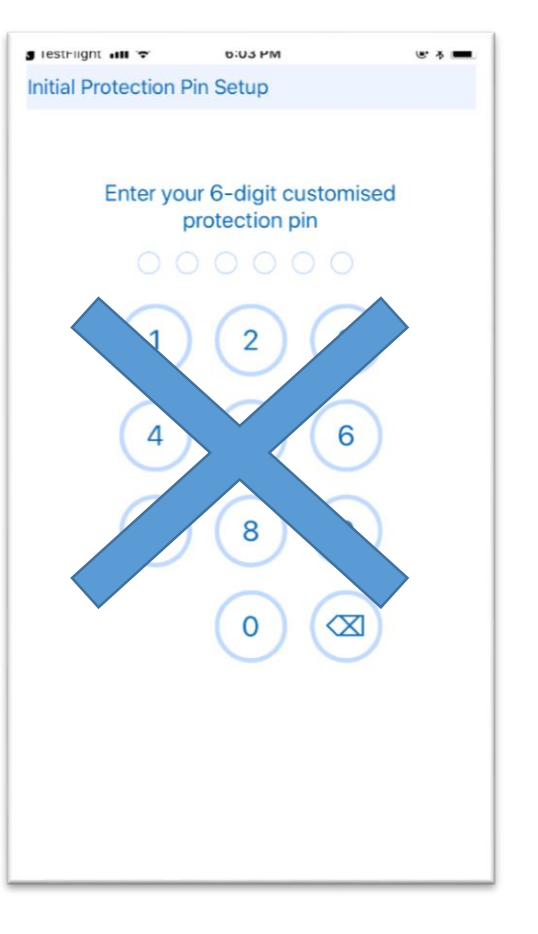

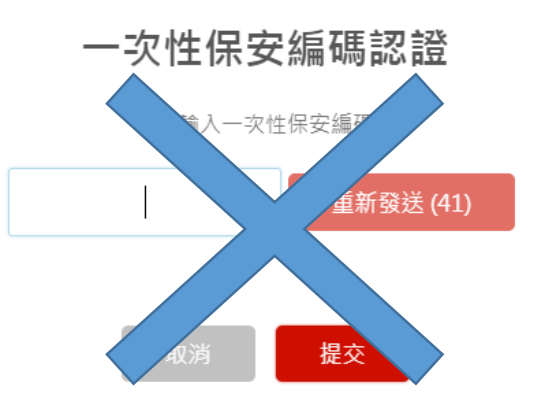

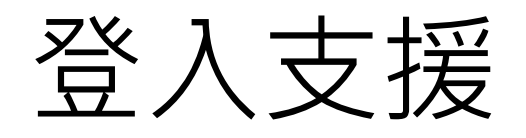

#### 香港: (852)2122-8800

#### 台灣:0080-185-6282 (免付)

電郵: <u>cs@anuenuegroup.com</u>